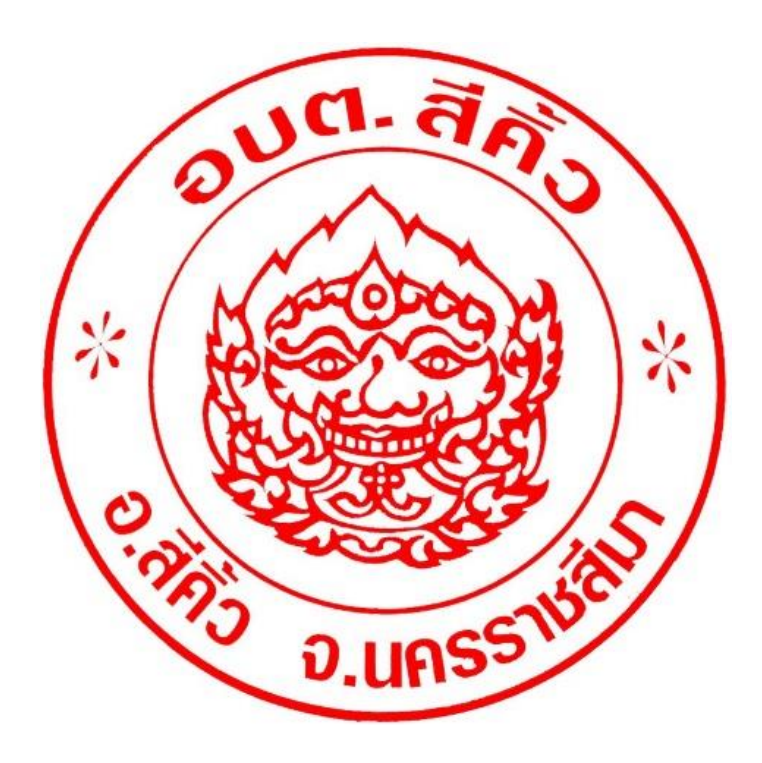

คู่มือวิธีการใช้งานระบบบริการ E - Service ผ่าน Google from องค์การบริหารส่วนตำบลสีคิ้ว อำเภอสีคิ้ว จังหวัดนครราชสีมา

## ขั้นตอนการขอรับบริการออนไลน์

- เป็นการให้บริการออนไลน์ ที่องค์การบริหารส่วนตำบลสีคิ้วได้จัดทำขึ้น เพื่ออำนวยความสะดวก และเพิ่มประสิทธิภาพการบริการของหน่วยงาน ให้แก่ประชาชน
- ผู้มีความประสงค์จะขอรับบริการ สามารถแจ้งความประสงค์ โดยการกรอกข้อมูลรายละเอียดการขอรับบริการของท่าน ลงในแบบฟอร์มการขอรับ บริการออนไลน์ มีขั้นตอนดังนี้

1. ท่านสามารถเข้าไปที่ <u>https://sikhiu.go.th</u> มาที่หัวข้อ E – Service ดังภาพที่แสดงต่อไปนี้

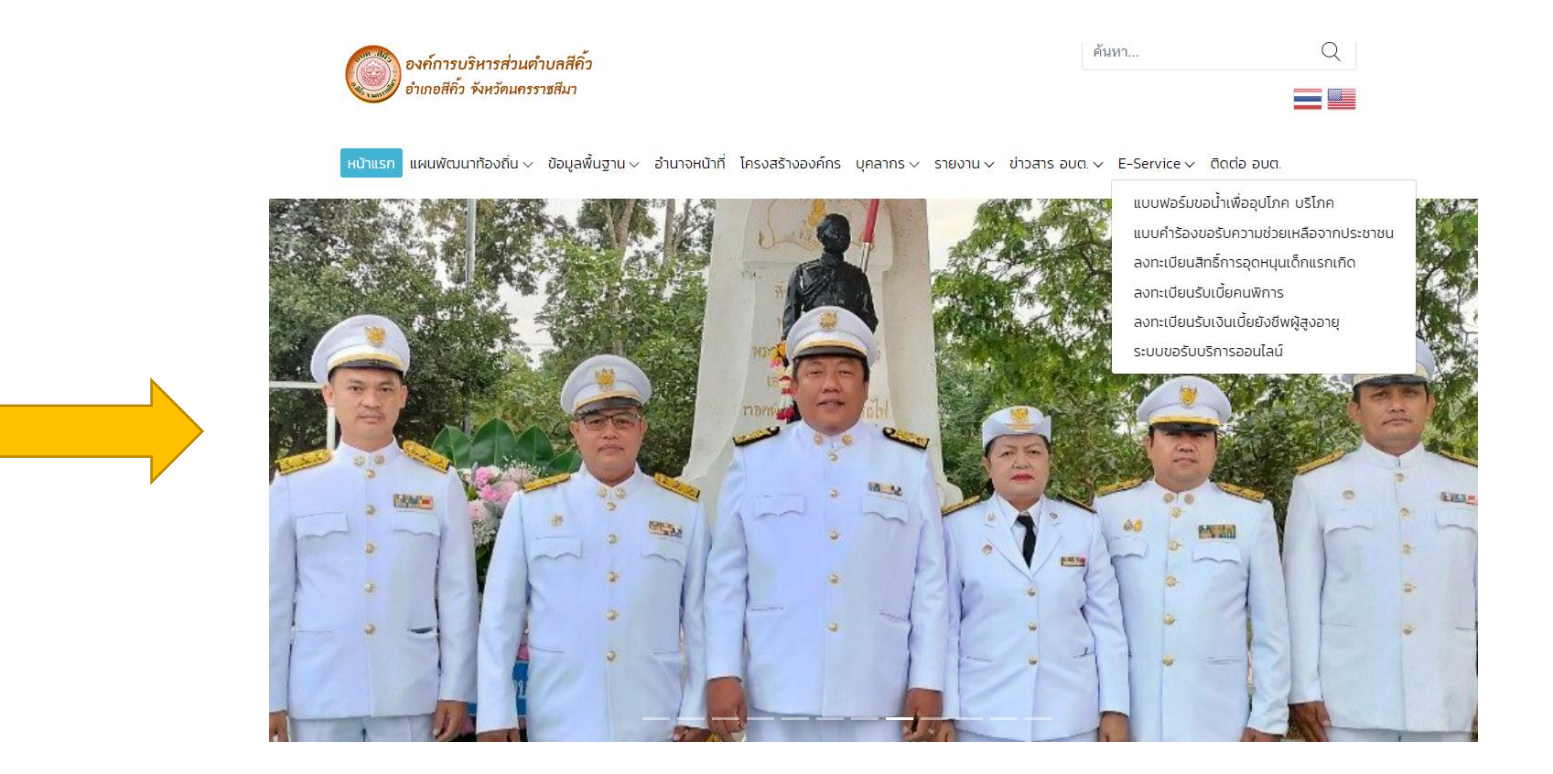

- 2. เลือกบริการที่ท่านต้องการ กรอกข้อมูล รายละเอียดการขอรับบริการของท่าน ลงในแบบฟอร์ม Google Form การขอรับบริการออนไลน์
- 3. กรุณากรอกข้อมูลให้ครบถ้วน หากมี \* สีแดงที่หัวข้อใด แสดงว่าเป็นข้อมูลจำเป็นที่จะต้องกรอกให้ครบถ้วน
- เมื่อกรอกข้อมูลครบแล้วให้กด ส่งข้อมูล
- 5. เจ้าหน้าที่ได้รับข้อความ และทำการตรวจสอบข้อมูลรายละเอียด ผ่านระบบ Google Drive พร้อมกับดำเนินการปริ้นท์แบบขอรับบริการออนไลน์
- เมื่อผู้บริหารได้พิจารณาแล้ว เจ้าหน้าที่จะแจ้งผลการพิจารณาให้ท่านทราบ ผ่านช่องทางติดต่อ ตามที่ท่านระบุโดยเร็ว พร้อมดำเนินการในส่วนที่
   เกี่ยวข้องต่อไป

### <u>ตัวอย่าง คำร้อง ขอน้ำเพื่ออุปโภค บริโภค</u>

| องก์การบริหารส่<br>อำเภอสีกิ้ว จังหวัด | วนตำบลสีคิ้ว<br>นครราชสีมา                                                     | ค้นหา               | Q        |  |  |  |
|----------------------------------------|--------------------------------------------------------------------------------|---------------------|----------|--|--|--|
| หน้าแรก แผนพัฒนาท้องถิ่                | น 🗸 ข้อมูลพื้นฐาน 🗸 อำนาจหน้าที่ โครงสร้างองค์กร บุคลากร 🗸 รายงาน 🗸 ข่าวสาร อบ | a. ✓ E-Service ✓ āa | ต่อ อบต. |  |  |  |
| แบบฟอร์มขอน้ำเพื่ออุปโภค บริโภค        |                                                                                |                     |          |  |  |  |
| แชร์                                   |                                                                                |                     |          |  |  |  |
| แบบฟอร์มขอน้ำเพื่อการอุปโภค บริโภค     |                                                                                |                     |          |  |  |  |
| ชื่อ-นามสกุล :                         | ชื่อ-นามสกุล                                                                   |                     |          |  |  |  |
| ที่อยู่ :                              | ที่อยู่                                                                        |                     |          |  |  |  |
| อีเมล์ :                               | อีเมล์                                                                         |                     |          |  |  |  |
| เบอร์โทร :                             | เบอร์โทร                                                                       |                     |          |  |  |  |
| สำเนาบัตรประจำตัว<br>ประชาชน :         | <b>เลือกไฟล์</b> ไม่มีไฟล์ที่เลือก                                             |                     |          |  |  |  |
| สำเนาทะเบียนบ้าน :                     | <b>เลือกไฟล์</b> ไม่มีไฟล์ที่เลือก                                             |                     |          |  |  |  |
| ข้อมูลเพิ่มเติม (ถ้ามี) :              |                                                                                |                     |          |  |  |  |
|                                        | ส่งข้อมูล                                                                      |                     |          |  |  |  |

#### <u>ตัวอย่าง คำร้อง ขอรับความช่วยเหลือประชาชน</u>

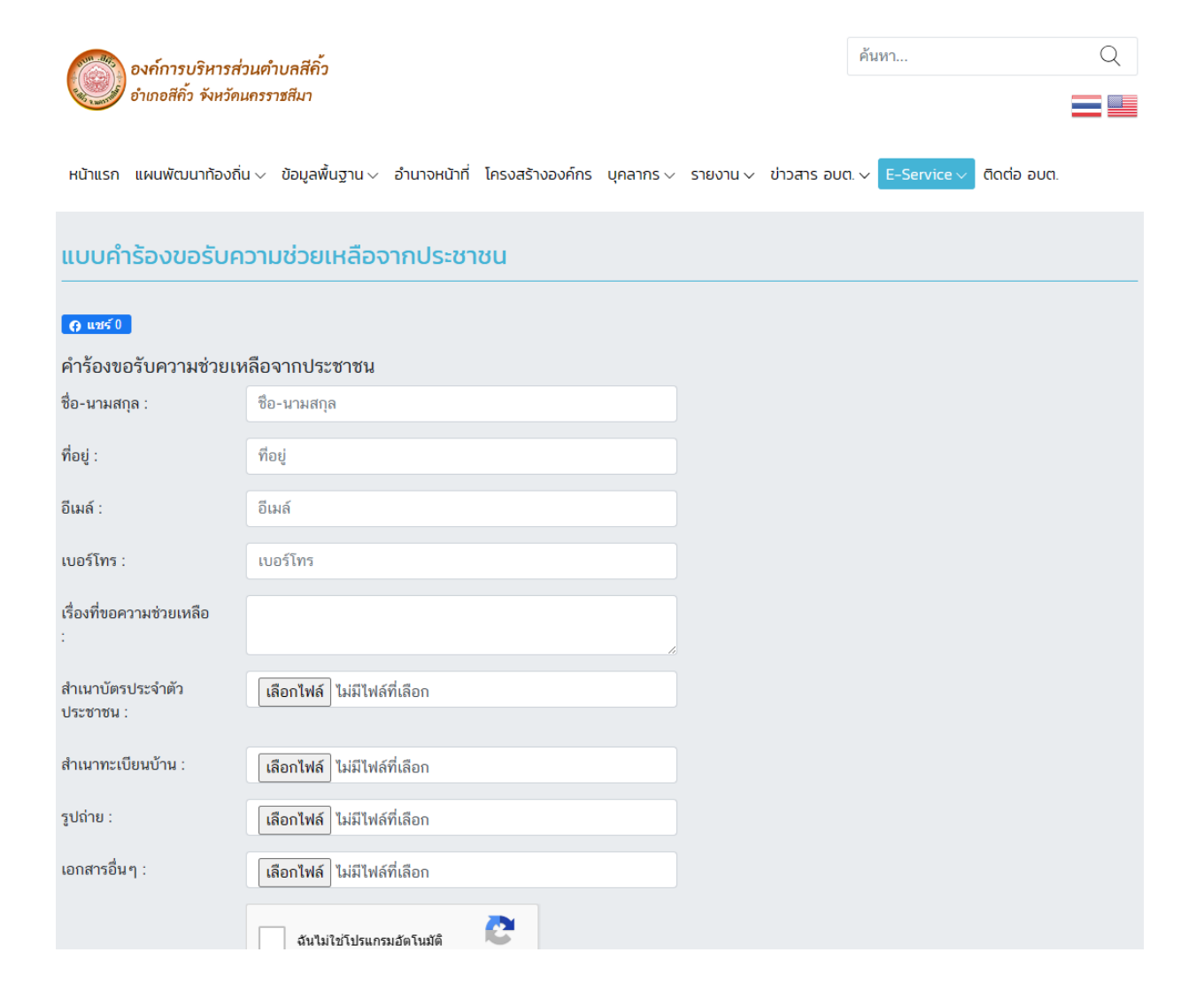

#### ตัวอย่าง คำร้อง ลงทะเบียนสิทธิ์การอุดหนุนเด็กแรกเกิด

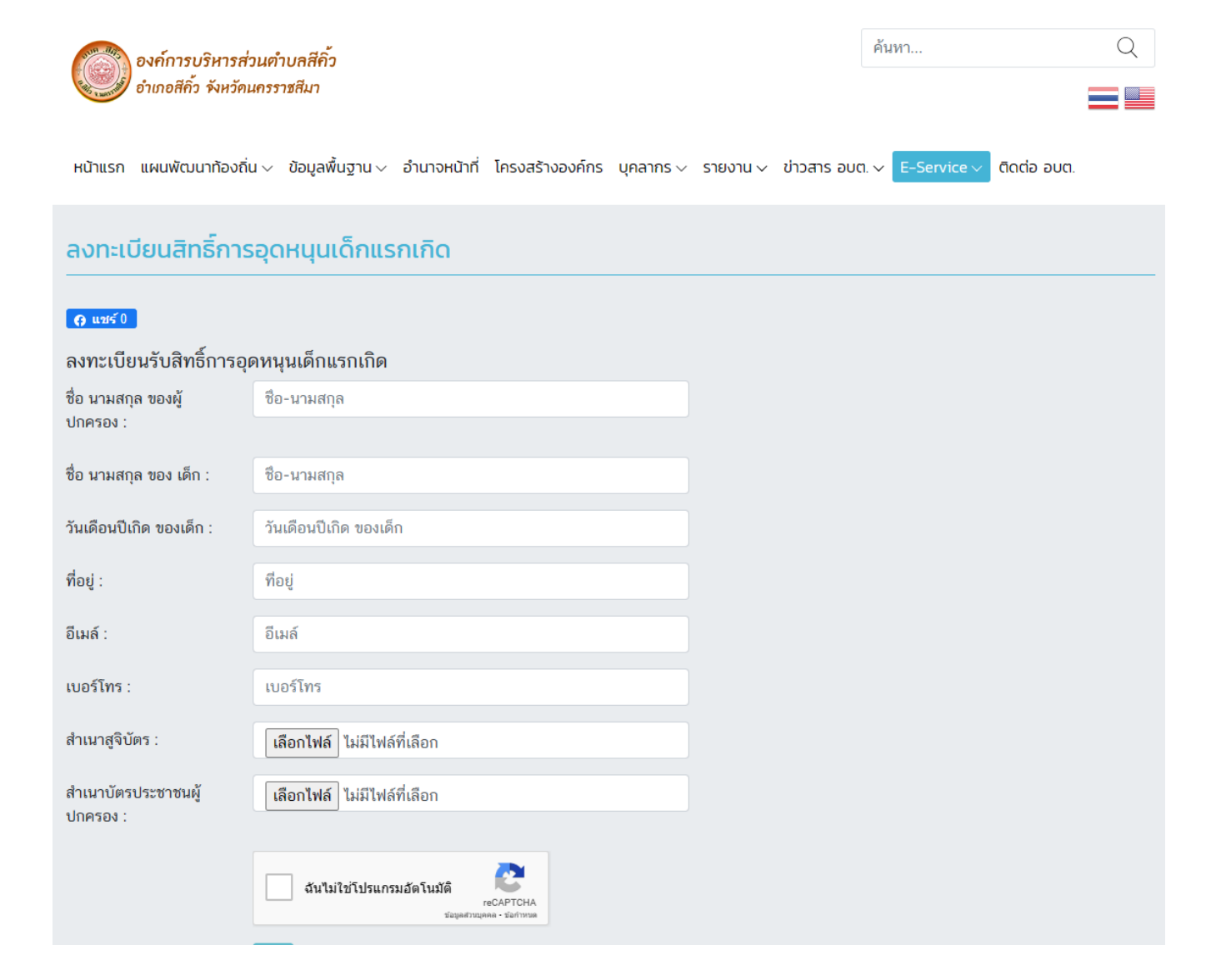

## ตัวอย่าง คำร้อง ลงทะเบียนรับเงินเบี้ยคนพิการ

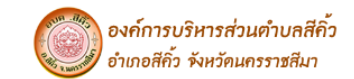

| ค้นหา | С |
|-------|---|
|       |   |

หน้าแรก แผนพัฒนาท้องถิ่น 🗸 ข้อมูลพื้นฐาน 🗸 อำนาจหน้าที่ โครงสร้างองค์กร บุคลากร 🗸 รายงาน 🗸 ข่าวสาร อบต. 🗸 E-Service 🗸 ดีดต่อ อบต.

| ลงทะเบียนรับเงินเบี้ยคนพิการ   |                                                                    |  |  |  |  |
|--------------------------------|--------------------------------------------------------------------|--|--|--|--|
| <b>ด</b> แหร์ 0                |                                                                    |  |  |  |  |
| ลงทะเบียนผู้พิการ              |                                                                    |  |  |  |  |
| ชื่อ-นามสกุล :                 | ชื่อ-นามสกุล                                                       |  |  |  |  |
| วันเดือนปีเกิด :               | วันเดือนปีเกิด                                                     |  |  |  |  |
| ที่อยู่ :                      | ที่อยู่                                                            |  |  |  |  |
| อีเมล์ :                       | อีเมล์                                                             |  |  |  |  |
| เบอร์โทร :                     | เบอร์โทร                                                           |  |  |  |  |
| สำเนาบัตรประจำตัว<br>ประชาชน : | <b>เลือกไฟล์</b> ไม่มีไฟล์ที่เลือก                                 |  |  |  |  |
| สำเนาทะเบียนบ้าน :             | <b>เลือกไฟล์</b> ไม่มีไฟล์ที่เลือก                                 |  |  |  |  |
| ผู้ดูแล/ติดต่อฉุกเฉิน :        | ผู้ดูแล/ติดต่อฉุกเฉิน                                              |  |  |  |  |
|                                | จันไม่ใช่โปรแกรมอัดโนมัติ<br>reCAPTCHA<br>ช่อยุดสามบุคล - รัดภาพรด |  |  |  |  |

#### <u>ตัวอย่าง คำร้อง ลงทะเบียนรับเงินเบี้ยผู้สูงอายุ</u>

Q

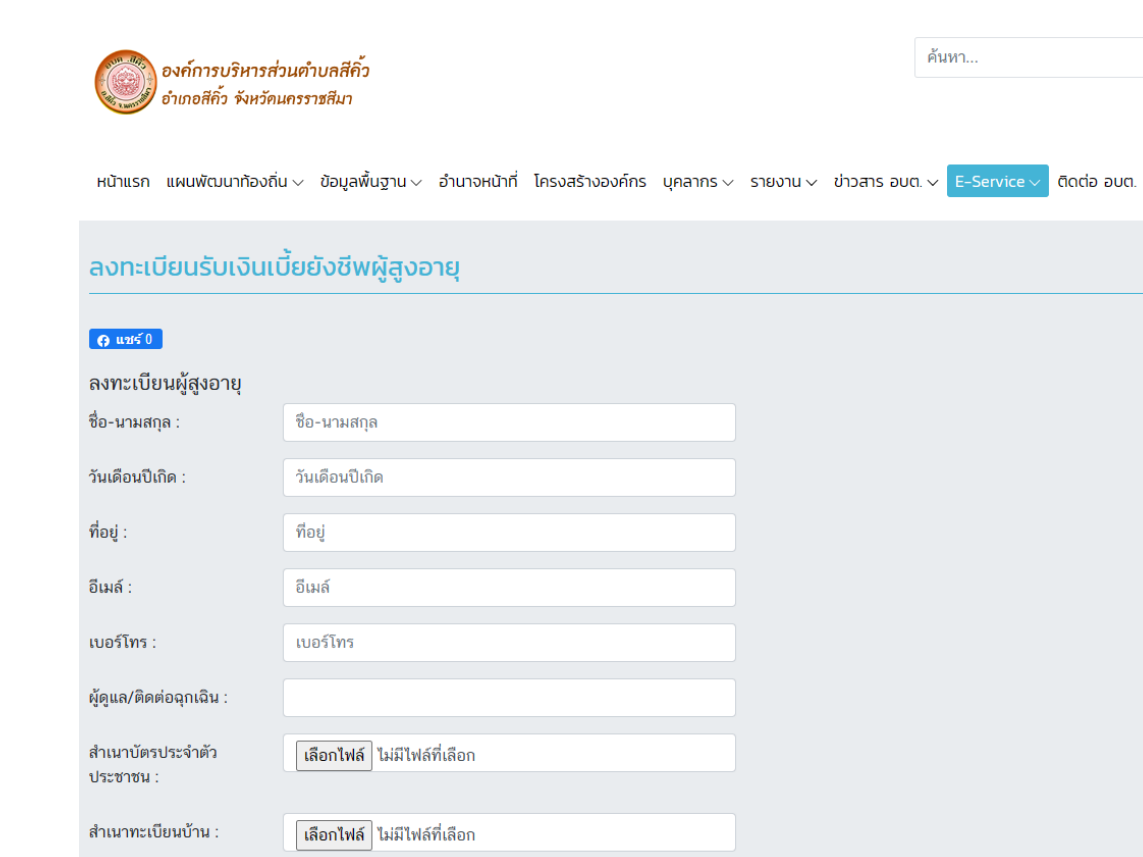

**เลือกไฟล์** ไม่มีไฟล์ที่เลือก

**เลือกไฟล์** ไม่มีไฟล์ที่เลือก

รูปถ่าย :

เอกสารอื่นๆ :

# <u>ตัวอย่าง คำร้อง แจ้งซ่อม/ติดตั้งไฟสาธารณะ แจ้งตัดกิ่งไม้ แจ้งถนนชำรุด</u>

| องค์การบริหารส่วนตำบลสีคิ้ว<br>อำเภอสีคิ้ว จังหวัดนครราชสีมา                                                                                                    |                   |             |
|----------------------------------------------------------------------------------------------------|-------------------|-------------|
| หน้าแรก แผนพัฒนาท้องถิ่น v ข้อมูลพื้นฐาน v อำนาจหน้าที่ โครงสร้างองค์กร บุคลากร v รายงาน v ข่าวสาร อเ                                                                                                    | Ja. V E-Service V | ติดต่อ อบต. |
| ระบบขอรับบริการออนไลน์                                                                                                    |                   |             |
| <ul> <li>ศ แช่ร์ 0</li> <li>****วิธีการใช้งานระบบขอรับบริการออมไลน์</li> <li>1. ประเภทการขอรับบริการ</li> <li>2. ดำเนินการกรอกรายละเอียดข้อมูลครบถ้วนแล้ว จากนั้นกดปุ่ม "บันทึก"</li> <li>3. ระบบจะนำส่งข้อมูลของคุณไปยังอีเมลของผู้ดูแลระบบ เพื่อรอเจ้าหน้าที่อนุมัติและรับเรื่องต่อไป</li> </ul> |                   |             |
| ประเภทการขอรับบริการ *                                                                                                    |                   |             |
| แจ้งช่อม/ติดตั้งไฟสาธารณะ                                                                                                    |                   |             |
| ทัวข้อ                                                                                                    |                   |             |
|                                                                                                    |                   |             |
| ชื่อ-นามสกุล (ผู้ติดต่อ)                                                                                                    |                   |             |
|                                                                                                    |                   |             |
| โทรศัพท์                                                                                                    |                   |             |
|                                                                                                    |                   |             |
| Email                                                                                                    |                   |             |